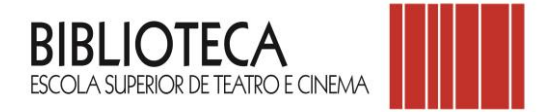

# TUTORIAL DE APOIO À PESQUISA NO CATÁLOGO BIBLIOGRÁFICO DA BIBLIOTECA DA ESCOLA SUPERIOR DE TEATRO E CINEMA

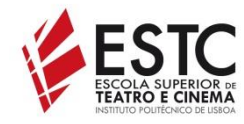

Escola Superior de Teatro e Cinema Avenida Marquês de Pombal, 22-B 2700-571 Amadora Tel.: 21 498 94 00 | email: biblioteca@estc.ipl.pt www.estc.ipl.pt

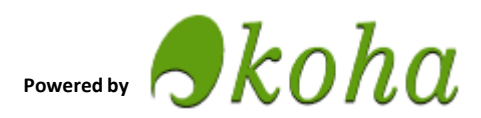

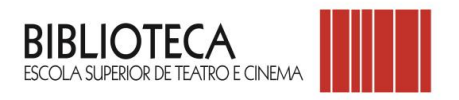

# ÍNDICE

| Introdução ao utilizador/leitor           | 3  |
|-------------------------------------------|----|
| Como interagir com o catálogo             | 4  |
| Como aceder à conta de utilizador/leitor  | 6  |
| Fazer uma pesquisa simples                | 8  |
| Exemplo de pesquisa simples               | 9  |
| Fazer uma pesquisa avançada               | 13 |
| Fazer uma pesquisa avançada "Mais opções" | 14 |
| Exemplo de pesquisa avançada              | 15 |
| Fazer uma pesquisa de autoridade          | 17 |
| Exemplo de pesquisa de autoridade         | 18 |
| Carrinho                                  | 20 |
| Como funciona o carrinho                  | 21 |
| Tabela de classificação dos documentos    | 23 |

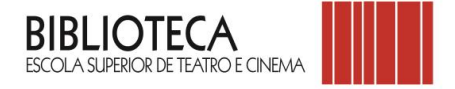

#### INTRODUÇÃO AO UTILIZADOR/LEITOR

O tutorial de apoio à pesquisa no catálogo bibliográfico *online* tem como objetivo orientar os utilizadores/leitores que consultam o fundo documental da Biblioteca.

Para aceder ao catálogo bibliográfico na web pode fazê-lo de duas formas: ou através do sítio da Escola Superior de Teatro e Cinema (ESTC) - **www.estc.ipl.pt** (opção Escola | Serviços | Biblioteca) ou diretamente em **https://estc.biblio.ipl.pt/**.

O catálogo pode ser consultado pela comunidade em geral, mas a inscrição na Biblioteca está reservada à comunidade interna da ESTC (alunos, docentes, funcionários), bem como a possibilidade de se poder autenticar e usufruir das funcionalidades existentes na área pessoal (ver regulamento da Biblioteca em https://estc.biblio.ipl.pt/cgi-bin/koha/pages.pl?p=regulamento).

# NAVEGAR NO CATÁLOGO INFORMAÇÃO DE APOIO

| 🛒 Carrinho 👻                                                                                                    | ≣ Listas -                                                                                                    |                                                                                                    |                                                                                                    |                                                                                                    | Entre na sua conta                                                                                                    |
|----------------------------------------------------------------------------------------------------|----------------------------------------------------------------------------------------------------|----------------------------------------------------------------------------------------------------|----------------------------------------------------------------------------------------------------|----------------------------------------------------------------------------------------------------|----------------------------------------------------------------------------------------------------|
| BIBLIOTE<br>ESCOLA SUPERIOR DE                                                                                                    | ECA<br>TEATRO E CINEMA                                                                                                    |                                                                                                    |                                                                                                    |                                                                                                    |                                                                                                    |
| Início                                                                                                    | Exposições e atividades                                                                                                    | Informação de apoio                                                                                                    | Regulamento                                                                                                    | Novidades                                                                                                    | Ligações úteis                                                                                                    |
|                                                                                                    | Geral<br>Pesquisa avançada                                                                                                    | Pesquisa de Autoridade   Sugestões de aquisiçã                                                                                                    | 0                                                                                                    | ٩                                                                                                    |                                                                                                    |
| SUGESTÖES                                                                                                    |                                                                                                    |                                                                                                    |                                                                                                    |                                                                                                    |                                                                                                    |
|                                                                                                    | BELA<br>DOR<br>CIDA<br>CIDA                                                                                                    | Armer shift                                                                                                    | Galless<br>Marchise<br>Marchise<br>Marc | Aburahisa<br>A Escola de Teatr<br>do Conservatoria<br>(183:901)<br>Collidar par una telado<br>de comerciano de Linea<br>Argunatura | Jord Begahtiro<br>Experience and the second second sec |
| В                                                                                                    | iblioteca                                                                                                    | Missão                                                                                                    | Equipa                                                                                                    | 3                                                                                                    | Horário e contacto de email                                                                                                    |
| A Biblioteca da E<br>e Cinema te<br>documentação es<br>Teatro e Cinema,<br>fazer a sua consu<br>local, com exc.<br>histórica sujeita a<br>manuseamento. | scola Superior de Teatro<br>em no seu acervo<br>specializada nas áreas de<br>podendo os utilizadores<br>ilta de livre acesso, neste<br>eção da documentação<br>a restrições de acesso e | A sua missão é adquirir, tratar, organizar,<br>difundir, conservar e preservar toda a<br>informação e documentação nela<br>existente, em qualquer tipo de suporte,<br>contribuindo deste modo para a<br>aprendizagem, investigação e formação<br>continua nas áreas do Teatro e do Cinema. | Bibliotecária<br>Luísa Marques<br>Assistentes técnicas<br>Ana Paula Loureiro<br>Ana Paula Raposo                                                                                                    |                                                                                                    | Segunda a sexta-feira<br>9h00-19h00<br>Durante o período de férias letivas o<br>horário é alterado.<br>Contacto de email<br>biblioteca@estc.ipl.pt                                                                                                    |
| ₽lpL                                                                                                    | <b>E</b> STC                                                                                                    | Repositório<br>Científico<br>© Instituto Politécnico de Lisboa   Escola Superior de                                                                                                    | Teatro e Cinema   2015                                                                                                    | Scopus                                                                                                    | EBSCO eBooks                                                                                                    |

# Nesta zona tem acesso:

- à informação das atividades que a biblioteca realiza
- à informação de apoio com tutoriais e normas para trabalhos académicos
- ao regulamento da biblioteca
- às novidades de livros e outros documentos
- aos links para outras instituições congéneres.

### NAVEGAR NO CATÁLOGO INFORMAÇÃO DE APOIO

Nesta zona tem os links de acesso aos recursos de informação disponibilizados pelo Politécnico de Lisboa:

- Repositório Científico do IPL em acesso aberto
- Repositório Científico de Acesso Aberto em Portugal (RCAAP)

\_

\_

\_

- **B-on** (Biblioteca do Conhecimento *online*), base de dados de acesso restrito à comunidade IPL
- Scopus (base de resumos e citações de literatura científica), base de dados de acesso restrito à comunidade IPL
- EBSCO ebooks (base de dados de livros em formato digital), base de dados de acesso restrito à comunidade IPL

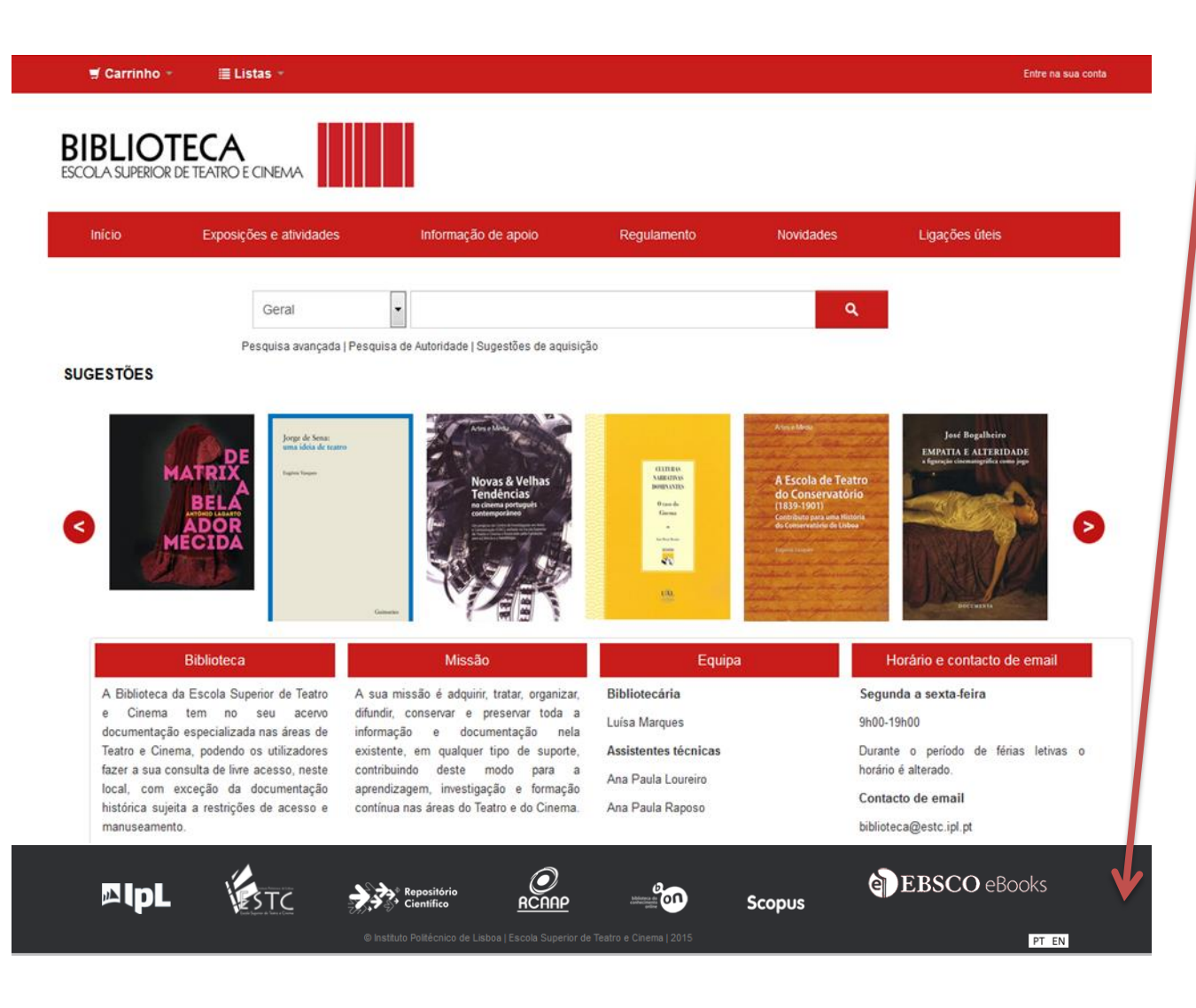

# COMO ACEDER À CONTA DE UTILIZADOR/LEITOR

| ছ Carrinho +       ≣ Listas +                                                                                                    |                                                                                                    |                                                                                                  | Entre na sua conta                                                                                                    |                                 |
|----------------------------------------------------------------------------------------------------|----------------------------------------------------------------------------------------------------|--------------------------------------------------------------------------------------------------|----------------------------------------------------------------------------------------------------|---------------------------------|
| BIBLIOTECA<br>ESCOLA SUPERIOR DE TEATRO E CINEMA                                                                                                    |                                                                                                    | A<br>U                                                                                           | cesso a uma conta pessoa<br>tilizadores/leitores INSCR                                                                                                    | al só para<br>ITOS na Bibliotec |
| Início Exposições e atividades                                                                                                    | Informação de apoio                                                                                                    | Regulamento N                                                                                    | ovidades Ligações úteis                                                                                                    |                                 |
| Geral                                                                                                    | •                                                                                                    |                                                                                                  | ٩                                                                                                    |                                 |
| Pesquisa avançada SUGESTÕES                                                                                                    | Pesquisa de Autoridade   Sugestões de aquisiçã                                                                                                    | 0                                                                                                |                                                                                                    |                                 |
| Contraction of the second second seco | transition of the state of the state of the | CHERN<br>BRIEDE<br>BORG<br>Come<br>Come<br>Come<br>Come<br>Come<br>Come<br>Come<br>Come          | In the first of the first of th |                                 |
| Biblioteca                                                                                                    | Missão                                                                                                    | Equipa                                                                                           | Horário e contacto de email                                                                                                    |                                 |
| A Biblioteca da Escola Superior de Teatro<br>e Cinema tem no seu acervo<br>documentação especializada nas áreas de<br>Teatro e Cinema, podendo os utilizadores<br>fazer a sua consulta de livre acesso, neste<br>local, com exceção da documentação<br>histórica sujeita a restrições de acesso e<br>manuseamento.                                                                                                    | A sua missão é adquirir, tratar, organizar,<br>difundir, conservar e preservar toda a<br>informação e documentação nela<br>existente, em qualquer tipo de suporte,<br>contribuindo deste modo para a<br>aprendizagem, investigação e formação<br>contínua nas áreas do Teatro e do Cinema.                                                                                                    | Bibliotecària<br>Luísa Marques<br>Assistentes técnicas<br>Ana Paula Loureiro<br>Ana Paula Raposo | Segunda a sexta-feira<br>9h00-19h00<br>Durante o período de férias letivas o<br>horário é alterado.<br>Contacto de email<br>biblioteca@estc.ipl.pt                                                                                                    |                                 |
|                                                                                                    | Repositório<br>Científico<br>© Instituto Politécnico de Lisboa   Escola Superior de                                                                                                    | Scor                                                                                             | EBSCO eBooks<br>US                                                                                                    |                                 |

#### NAVEGAR NO CATÁLOGO COMO ACEDER À CONTA DE UTILIZADOR/LEITOR

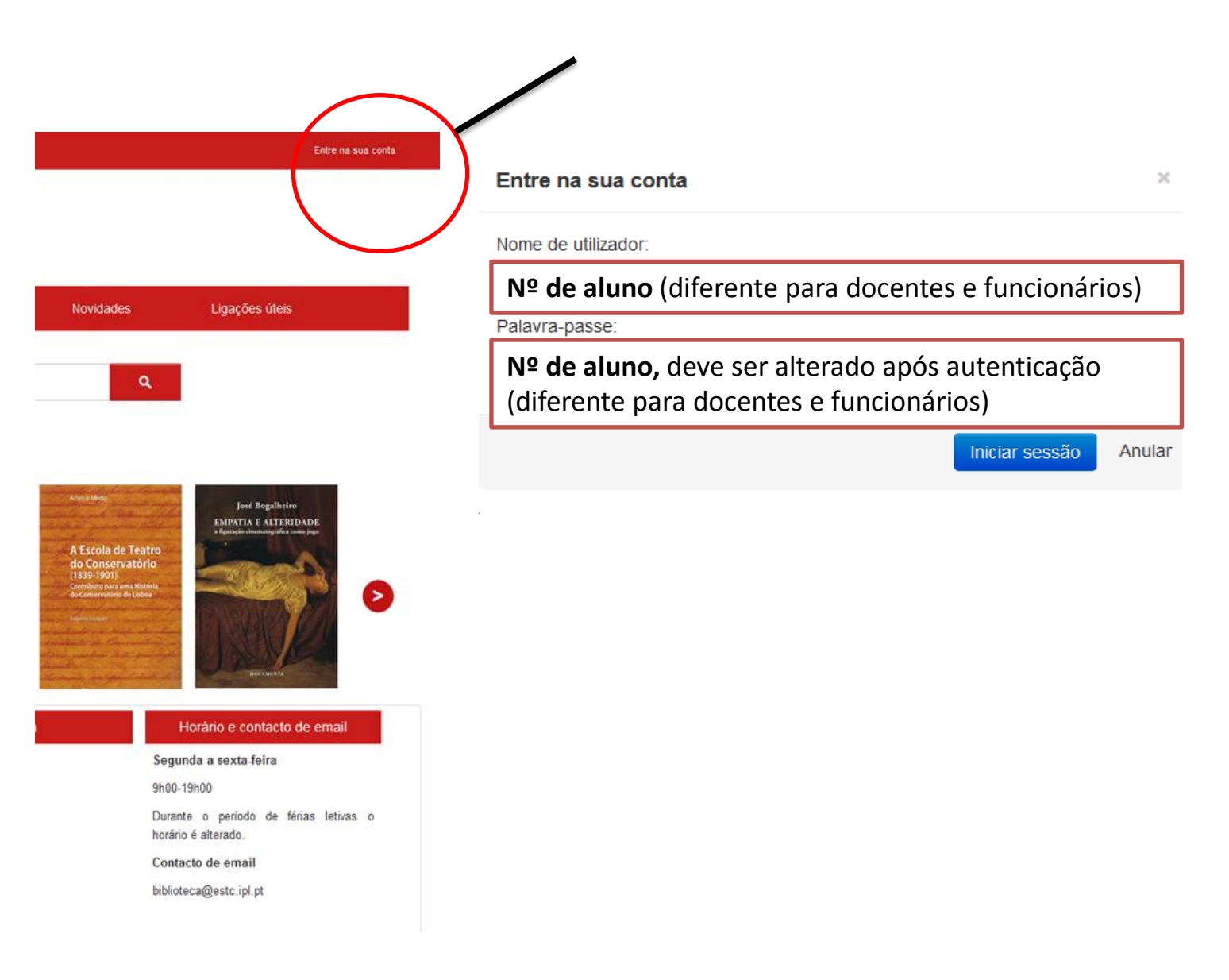

# COMO ACEDER À CONTA DE UTILIZADOR/LEITOR

| 🛒 Carrinho 👻 🛛 🎚                                                                                                    | ≣ Listas <del>▼</del>                                                                                 |                                                               |                                                                                                    |                                                                                                    | Bem-vindo, Biblioteca   | Sair |
|----------------------------------------------------------------------------------------------------|----------------------------------------------------------------------------------------------------|---------------------------------------------------------------|----------------------------------------------------------------------------------------------------|----------------------------------------------------------------------------------------------------|-------------------------|------|
| BIBLIOTEC<br>ESCOLA SUPERIOR DE TEATR                                                                                                    | A<br>RO E CINEMA                                                                                      |                                                               |                                                                                                    |                                                                                                    |                         |      |
| Início Exp                                                                                                    | osições e atividades                                                                                  | Informação de apoio                                           | Regulamento                                                                                                    | Novidades                                                                                                    | Ligações úteis          |      |
|                                                                                                    | Geral<br>Pesquisa avançada   Pesquisa de                                                              | Autoridade   Sugestões de aqui                                | sição                                                                                                    | ٩                                                                                                    |                         |      |
| Início → Biblioteca → Meu sur                                                                                                    | mário                                                                                                 |                                                               |                                                                                                    |                                                                                                    |                         |      |
| o meu sumário<br>as minhas multas<br>os meus detalhes pessoais<br>alterar a minha palavra-<br>passe<br>o meu histórico de leitura<br>as minhas sugestões de<br>aquisição<br>as suas listas | Bem-vindo, Biblioteca<br>Clique aqui se não é Biblioteca<br>Emprestado (0)<br>Não tem nada emprestado | Na SU<br>- Ve<br>- Ve<br>- Al<br>- Ve<br>- Ve<br>- Fa<br>- Fa | JA CONTA pod<br>er os emprést<br>er os detalhes<br>terar a palavr<br>er o histórico<br>er o histórico<br>zer sugestões<br>izer e guardar | de:<br>imos que tem<br>pessoais<br>a-passe<br>de pesquisas<br>de leituras<br>s de aquisição<br>as suas listas | n<br>o<br>s de pesquisa |      |

#### FAZER UMA PESQUISA SIMPLES

| ≓ C                   | arrinho 👻               | ≣ Listas ×                     |                                       |             |           |                                  |                             |  |
|-----------------------|-------------------------|--------------------------------|---------------------------------------|-------------|-----------|----------------------------------|-----------------------------|--|
| <b>BIBI</b><br>ESCOLA | LIOTE<br>SUPERIOR DE TE |                                |                                       |             |           |                                  |                             |  |
| Iníci                 | io                      | Exposições e atividades        | Informação de apoio                   | Regulamento | Novidades |                                  |                             |  |
|                       |                         | Geral                          |                                       |             |           | 🛒 Carrinho 👻                     | ≣ Listas ▼                  |  |
|                       |                         | Pesquisa avançada   Pesquisa d | e Autoridade   Sugestões de aquisição |             | E         | BIBLIOTE<br>SCOLA SUPERIOR DE TI | <b>CA</b><br>EATRO E CINEMA |  |

Na PESQUISA SIMPLES pode-se pesquisar por:

- Geral (não aconselhado porque vai dar um resultado de pesquisa pouco preciso)
- Título
- Autor
- Assunto
- ISBN
- Coleção
- Cota

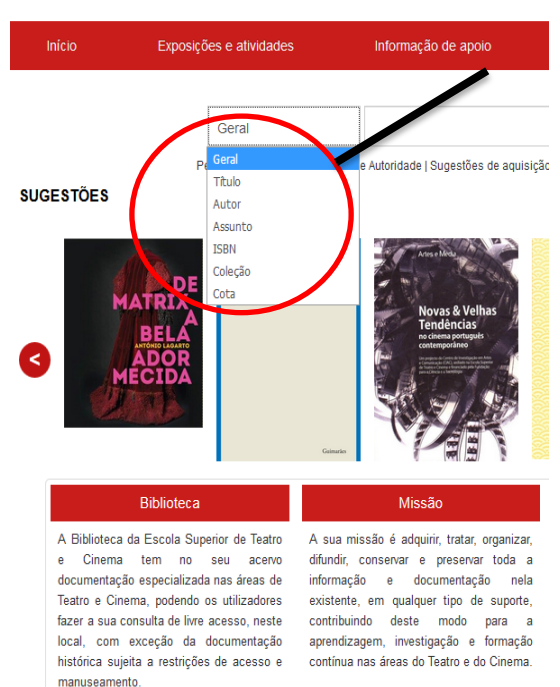

# EXEMPLO DE PESQUISA SIMPLES

| 🛒 Carrinho 👻                                           | ≣ Listas ≁                                           |                                                                           |                        | Entre na sua conta 🛛 Histórico de pesquisa [[x]]                                                                                                    |
|--------------------------------------------------------|------------------------------------------------------|---------------------------------------------------------------------------|------------------------|----------------------------------------------------------------------------------------------------|
| BIBLIOTE<br>ESCOLA SUPERIOR DE T                       | EATRO E CINEMA<br>Exposições e atividades            | Informação de apoio                                                       | Pesquisa d<br>Almeida" | e obras por AUTOR "Garrett,                                                                                                    |
|                                                        | Autor                                                | Garrett, Almeida                                                          |                        | Q                                                                                                    |
|                                                        | Pesquisa avançada                                    | Pesquisa de Autoridade   Sugestões de aquisiçã                            | 0                      |                                                                                                    |
| SUGESTÕES                                              |                                                      |                                                                           |                        |                                                                                                    |
| Jorge de Sena:<br>uma ideia de teatro<br>Eusten Vinyer | Силина                                               | Кусная<br>псая<br>протрана<br>протрана<br>полното                         | Artes Model            | International for the second second s |
| Bi                                                     | blioteca                                             | Missão                                                                    | Equipa                 | Horário e contacto de email                                                                                                    |
| A Biblioteca da E                                      | scola Superior de Teatro                             | A sua missão é adquirir, tratar, organizar,                               | Bibliotecária          | Segunda a sexta-feira                                                                                                    |
| documentação es                                        | m no seu acervo<br>pecializada nas áreas de          | informação e documentação nela                                            | Luísa Marques          | 9h00-19h00                                                                                                    |
| Teatro e Cinema,<br>fazer a sua consu                  | podendo os utilizadores<br>ta de livre acesso, neste | existente, em qualquer tipo de suporte,<br>contribuindo deste modo para a | Assistentes técnicas   | Durante o período de férias letivas o<br>horário é alterado.                                                                                                    |
| local, com exce                                        | ção da documentação                                  | aprendizagem, investigação e formação                                     | Ana Paula Loureiro     | Contacto de email                                                                                                    |
| manuseamento.                                          | restrições de acesso e                               | continua nas areas do teatro e do Cinema.                                 | Апа Майа Карозо        | biblioteca@estc.ipl.pt                                                                                                    |

#### NAVEGAR NO CATÁLOGO EXEMPLO DE PESQUISA SIMPLES

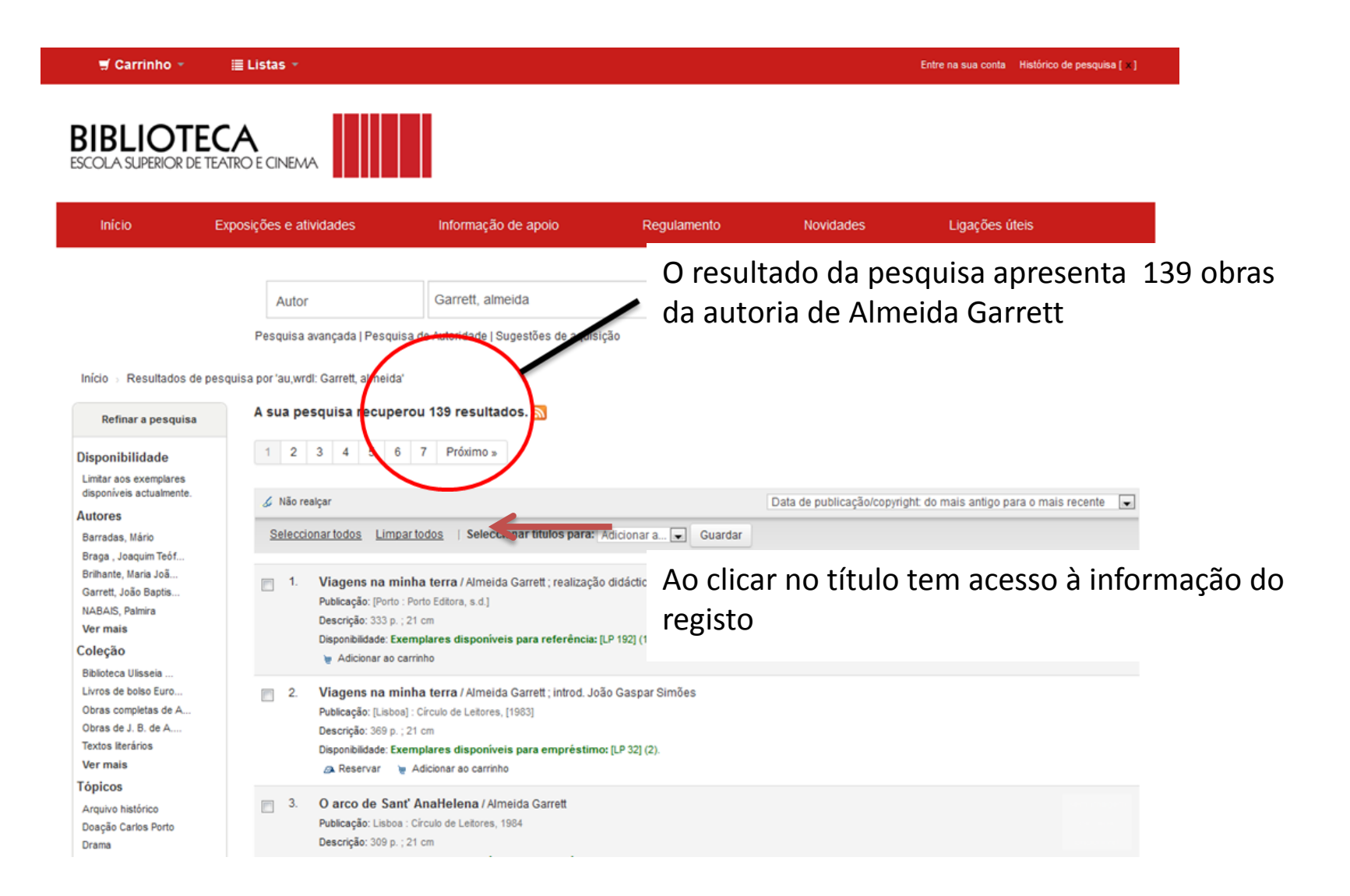

#### NAVEGAR NO CATÁLOGO EXEMPLO DE PESQUISA SIMPLES

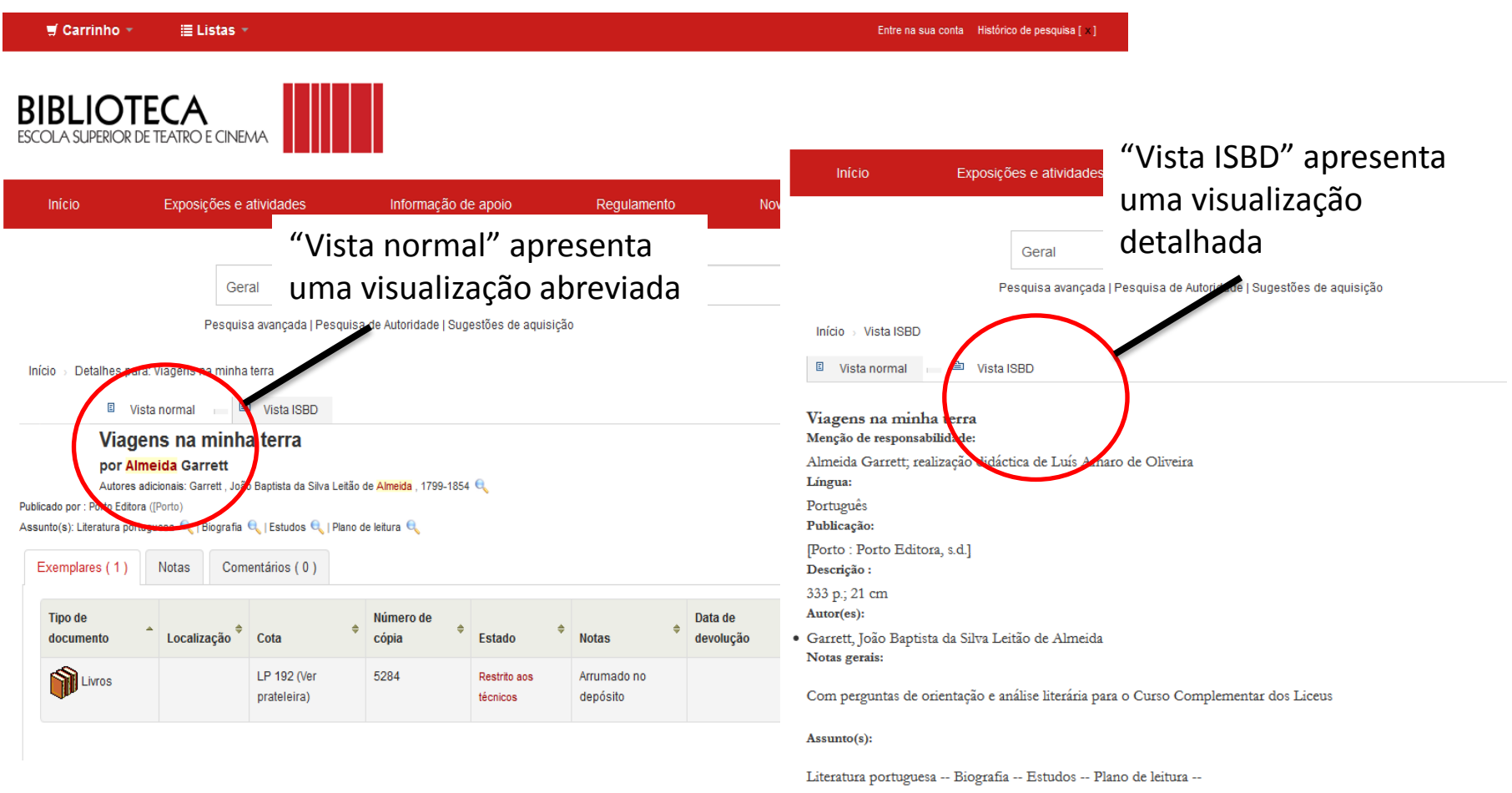

#### Exemplares

 Cota
 Biblioteca
 Nº de inventário
 Nota ao exemplar
 Disponibilidade
 Código de barras

 LP 192Escola Superior de Teatro e Cinema 5284
 Arrumado no depósito Restrito aos técnicos LP 192

# NAVEGAR NO CATÁLOGO EXEMPLO DE PESQUISA SIMPLES

| osições e atividades                    | Informação de                                                                                                    | e apoio                                                                                                    | Regulamento                                                                                                    | Novidad                                                                        | es Ligações úteis                                                                                                    |                                                                                                    |
|-----------------------------------------|----------------------------------------------------------------------------------------------------|----------------------------------------------------------------------------------------------------|----------------------------------------------------------------------------------------------------|--------------------------------------------------------------------------------|----------------------------------------------------------------------------------------------------|----------------------------------------------------------------------------------------------------|
| Geral                                   |                                                                                                    |                                                                                                    |                                                                                                    |                                                                                | ٩                                                                                                    |                                                                                                    |
| Pesquisa avançada   Pesqu               | isa de Autoridade   Sug                                                                                                    | estões de aquisiçã                                                                                                    | 0                                                                                                    |                                                                                |                                                                                                    |                                                                                                    |
| ns na minha terra                       |                                                                                                    |                                                                                                    |                                                                                                    |                                                                                |                                                                                                    |                                                                                                    |
| al 🖹 Vista ISBD                         |                                                                                                    |                                                                                                    |                                                                                                    |                                                                                | 🗐 Imprimir                                                                                                    |                                                                                                    |
| a minha terra<br><sup>Garrett</sup>     |                                                                                                    | Os doc                                                                                                    | umentos                                                                                                    | estão arr                                                                      | umados por áreas t                                                                                                    | emát                                                                                                    |
| : Garrett , João Baptista da Silva Leit | ão de <mark>Almeida</mark> , 1799-1854                                                                                                    | e por c                                                                                                    | ordem nu                                                                                                    | mérica.                                                                        |                                                                                                    |                                                                                                    |
| 🔍   Biografia 🔍   Estudos 🔍   Plar      | o de leitura 🔍                                                                                                    |                                                                                                    |                                                                                                    |                                                                                | Guardar registo 🔻                                                                                                    |                                                                                                    |
| s Comentários ( 0 )                     |                                                                                                    |                                                                                                    |                                                                                                    |                                                                                | Mais pesquisas 🔻                                                                                                    |                                                                                                    |
| alização <sup>\$</sup> Cota             | Número de<br>cópia 🔷                                                                                                    | €stado                                                                                                    | \$<br>Notas                                                                                                    | Data de<br>devolução \$                                                        |                                                                                                    |                                                                                                    |
| LP 192 (Ver                             | 5284                                                                                                    | Restrito aos                                                                                                    | Arrumado no<br>depósito                                                                                                    |                                                                                |                                                                                                    |                                                                                                    |
|                                         | osições e atividades<br>Geral<br>Pesquisa avançada   Pesqu<br>ns na minha terra<br>Ial Poista ISBD<br>Na minha terra<br>Garrett<br>Garrett João Baptista da Silva Leiti<br>Garrett - João Baptista da Silva Leiti<br>Garrett - João Baptista da Silva Leiti<br>Garrett - João Baptista da Silva Leiti<br>Comentários ( 0 )<br>Califação Cota<br>LP 192 (Ver | osições e atividades Informação de<br>Geral<br>Pesquisa avançada   Pesquisa de Autoridade   Sugu<br>ns na minha terra<br>Ial IVista ISBD<br>Na minha terra<br>Garrett<br>I Biografia Q   Estudos Q   Plano de leitura Q<br>Is Comentários ( 0 )<br>Número de<br>cópia ¢<br>LP 192 (Ver 5284 | osições e atividades Informação de apoio<br>Geral<br>Pesquisa avançada   Pesquisa de Autoridade   Sugestões de aquisiçã<br>ns na minha terra<br>Ial IVISTA ISBD<br>Na minha terra<br>Garrett João Baptista da Silva Leitão de Almeida , 1799-1854<br>Garrett Garrett , João Baptista da Silva Leitão de Almeida , 1799-1854<br>I Biografia Q   Estudos Q   Plano de leitura Q<br>I Biografia Q   Estudos Q   Plano de leitura Q   Plano de leitura Q   Plano de leitura Q   Plano | osições e atividades       Informação de apoio       Regulamento         Geral | osições e atividades Informação de apoio Regulamento Novidad     Geral   Pesquisa avançada   Pesquisa de Autoridade   Sugestões de aquisição   Ins na minha terra   Ial Image: Nista ISBD   na minha terra   Garrett   Carrett, João Baptista da Silva Letão de Almeida, 1799-1854   Comentários (0)   Is   Comentários (0)   Notas   Plano de leitura @   Scomentários (0)   Número de   Estado   Notas   Plata de   devolução   Cota   Cota   Cota   Cota   Cota   Cota   Cota   Cota   Cota    Cota   Cota   Cota   Cota   Cota   Cota   Cota   Cota   Cota   Cota   Cota   Cota   Cota   Cota   Cota   Cota   Cota   Cota   Cota   Cota   Cota   Cota   Cota   Cota   Cota   Cota   Cota   Cota   Cota   Cota   Cota   Cota   Cota   Cota   Cota   Cota   Cota   Cota   Cota   Cota   Cota <td>osições e atividades Informação de apolo Regulamento Novidades Ligações úteis   Pesquisa avançada   Pesquisa de Autoridade   Sugestões de aquisição na minha terra na minha terra carrett João Baptista da Silva Letão de Almeida, 1799-165 S Corrent João Baptista da Silva Letão de Almeida, 1799-165 S Corrent João Baptista da Silva Letão de Almeida, 1799-165 S Correntiários (0) S Correntiários (0) S Corre</td> | osições e atividades Informação de apolo Regulamento Novidades Ligações úteis   Pesquisa avançada   Pesquisa de Autoridade   Sugestões de aquisição na minha terra na minha terra carrett João Baptista da Silva Letão de Almeida, 1799-165 S Corrent João Baptista da Silva Letão de Almeida, 1799-165 S Corrent João Baptista da Silva Letão de Almeida, 1799-165 S Correntiários (0) S Correntiários (0) S Corre |

#### FAZER UMA PESQUISA AVANÇADA

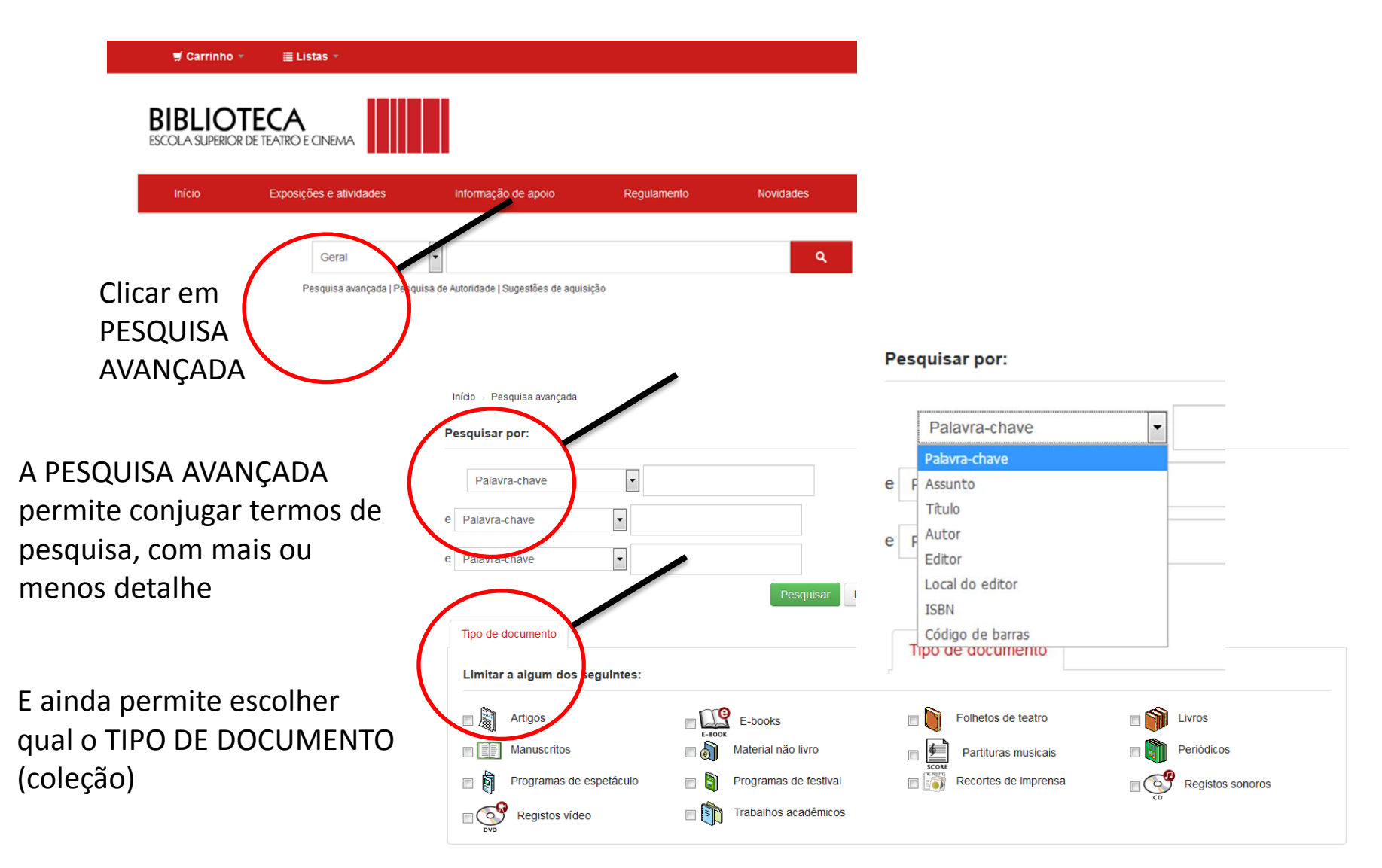

#### FAZER UMA PESQUISA AVANÇADA "MAIS OPÇÕES"

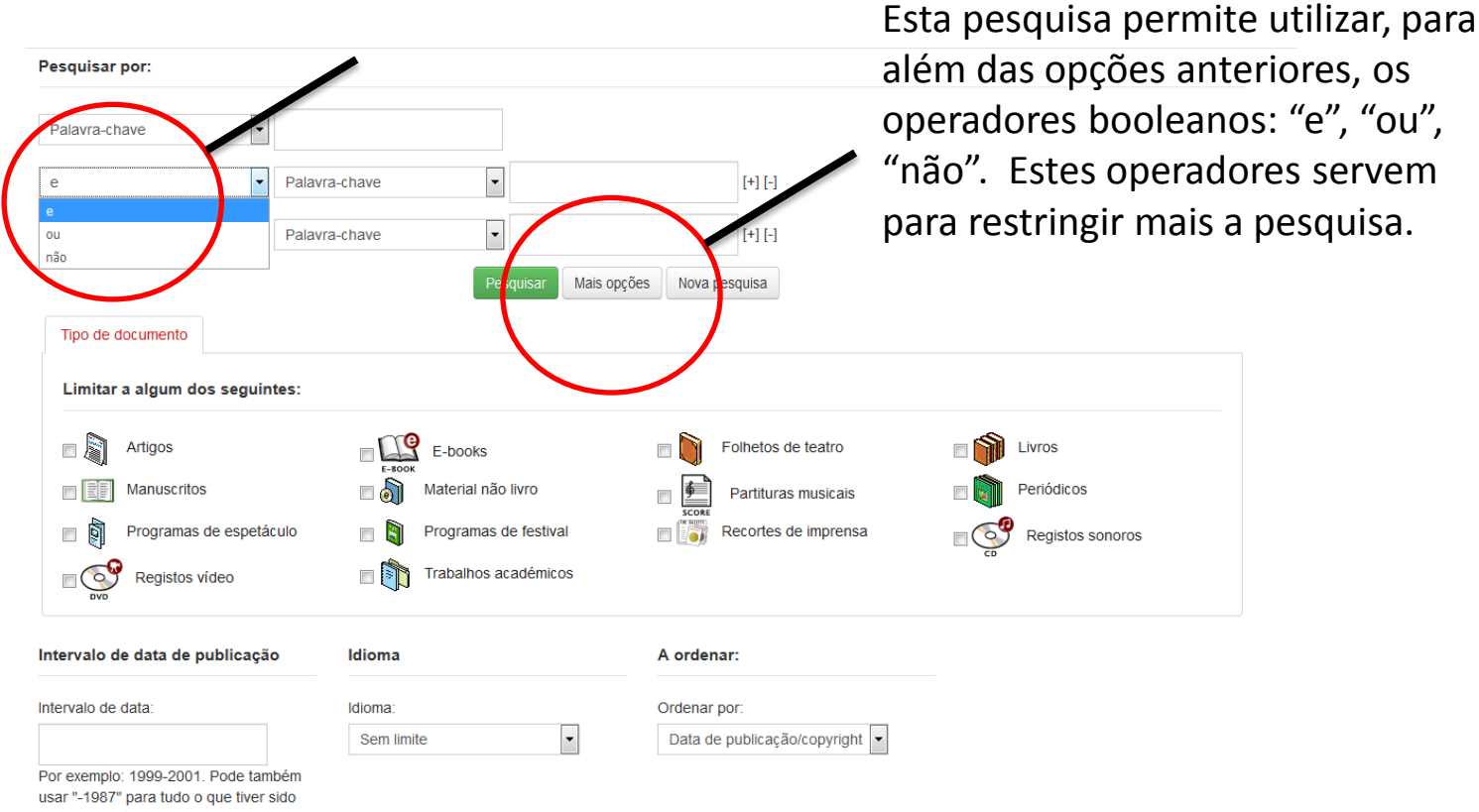

usar "-1987" para tudo o que tiver sido publicado antes de 1987 ou "2008-" para tudo o que tiver sido publicado em ou depois de 2008.

#### NAVEGAR NO CATÁLOGO EXEMPLO DE PESQUISA AVANÇADA

🛒 Carrinho 🔻 🗏 Listas 🤻 Entre na sua conta Histórico de pesquisa [ x ] BIBLIOTECA SUPERIOR DE TEATRO E CINEMA Início Exposições e atividades Informação de apoio Regulamento Ligações úteis Novidades Pesquisa avançada | Pesquisa de Autoridade | Sugestões de aquisição Início > Pesquisa avançada Pesquisa pela autora Ingmar Bergman Pesquisar por: (Bergman, Ingmar) Autor Bergman, Ingmar e Palavra-chave • e Palavra-chave Mais opções Nova pesquisa Tipo de documento Limitar a algum dos seguintes: Na coleção "Registos vídeo" E-BOOK • Artigos E-books Folhetos de teatro Livros 6 Manuscritos Material não livro Periódicos Partituras musicais SCOR **S** Programas de espetáculo Programas de festival Recortes de imprensa 0 Registos sonoros Trabalhos académicos Registos video 

# EXEMPLO DE PESQUISA AVANÇADA

| 🛒 Carrinho 👻                                                                                                    | I≣ Listas → Entre na sua conta Histórico de pesquisa [ × ]                                                                                                    |
|----------------------------------------------------------------------------------------------------|----------------------------------------------------------------------------------------------------|
| BIBLIOTE<br>ESCOLA SUPERIOR DE                                                                                       |                                                                                                    |
| Início                                                                                                    | posições e atividades Informação de apoio Regulamento Novidades Ligações úteis                                                                                                    |
| Início → Resultados de                                                                                               | Geral Bergman, Ingmar O resultado da pesquisa apresenta 9<br>Pesquisa avançada   Pesquisa de Autoridade   Sugestões de aquiação di filmes da autoria de Ingmar Bergman                                                                                                    |
| Refinar a pesquisa                                                                                                   | A sua pesquisa recuperou 9 resultados. 🔊                                                                                                    |
| Disponibilidade<br>Limitar aos exemplares<br>disponíveis actualmente.<br>Autores                                     | Seleccionar todos       Limpar todos       Seleccionar títulos para: Adicionar a                                                                                                    |
| Bergman, Ingmar<br>Coleção<br>Cahiers du Cinéma Gr<br>Colecção Ingmar Berg<br>Ingmar Bergman<br>João Bénard da Costa | <ul> <li>I. O sétimo selo [Registo vídeo] = Det sjunde inseglet / realização Ingmar Bergman<br/>Publicação: Lisboa : Costa do Castelo Filmes, 2001<br/>Descrição: 1 disco (DVD) : il.; 12 cm<br/>Disponibilidade: Exemplares disponíveis para empréstimo: [DVD 191] (2).</li> <li></li></ul>                                                                                                    |
| Público ; Atalanta F<br><b>Tópicos</b><br>Drama<br>DVD<br>Filme<br>Género, drama<br>Género, drama românt             | <ul> <li>Sonata de outono [Registo vídeo] / argumento e realização Ingmar Bergman ; música Frédéric Chopin, J. S. Bach ; montagem Sylvia<br/>Ingmarsdotter ; som Owe Svennsson, Tommy Perssonn ; fotografia Sven Nykvist<br/>Publicação: Lisboa : Castello Lopes II Multimédia, [1978]<br/>Descrição: 1 disco (DVD) (ca. 88 min.) ; 12 cm<br/>Disponibilidade: Exemplares disponíveis para empréstimo: [DVD 433] (1).</li> <li>Reservar 🝃 Adicionar ao carrinho</li> </ul> |
| Ver mais<br>Títulos<br>A máscara                                                                                     | <ul> <li>Morangos silvestres [Registo vídeo] = Wild strawberries / realizado por Ingmar Bergman ; produtor Allan Ekelund ; produção AB Svensk<br/>Filmindustri ; música Erik Nordgren ; montagem de Oscar Rosander ; guarda-roupa Millie Strom ; director de fotografia Gunnar Fischer ; cenários<br/>Ingmar Bergman</li> </ul>                                                                                                    |

### NAVEGAR NO CATÁLOGO FAZER UMA PESQUISA DE AUTORIDADE

| 🛒 Carrinho 👻                                                                          | ≣ Listas ×                               |                                                         |                                                                          | Entre na sua conta                                                   |
|---------------------------------------------------------------------------------------|------------------------------------------|---------------------------------------------------------|--------------------------------------------------------------------------|----------------------------------------------------------------------|
| BIBLIOTE<br>ESCOLA SUPERIOR DE                                                        |                                          |                                                         |                                                                          |                                                                      |
| Início                                                                                | Exposições e atividades                  | Informação de apoio                                     | Regulamento Novio                                                        | lades Ligações úteis                                                 |
| Clicar em PES<br>AU<br>Pesquisa de Autor                                              | Geral<br>SQUISA DE<br>TORIDADE<br>ridade | de Autoridade   Sugestões de aquisição                  |                                                                          | ۹<br><b>1</b> - A pesquisa TIPO DE<br>AUTORIDADE permite             |
| Tipo de                                                                               |                                          | Pesquisa de Autoridade                                  |                                                                          | restringir a pesquisa a:                                             |
| 3 - Na zona<br>"Termo(s)" <sup>autoridade:</sup><br><sup>Opções de</sup><br>pesquisa: | Assuntos   contem                        | Tiporte Assur<br>autoridade: Assurt<br>Opcões de Autor- | ntos                                                                     | <ul> <li>Assuntos</li> <li>Autor-pessoa</li> </ul>                   |
| coloca-se a palavra-chave, onde:                                                      | no registo completo 💌                    | pesquisa: Colecti<br>Titulo t<br>Tormo(s):              | vidade-autor<br>uniforme                                                 | <ul> <li>Título uniforme</li> </ul>                                  |
| ou o autor <sub>ordenado por:</sub><br>(apelido,<br>nome), et <mark>C., de</mark>     | Ordem crescente                          | Opções de pesquisa:<br>Termo(s):<br>Su<br>Onde: r       | ontem v<br>onten v<br>pomeça por<br>exactamente<br>no registo completo v | 2 - A opção OPÇÕES DE<br>PESQUISA permite                            |
| acordo com o<br>descrito no<br>ponto 1.                                               |                                          | Ordenado por:                                           | Ordem crescente                                                          | <ul> <li>contém</li> <li>começa por</li> <li>ó ovatamento</li> </ul> |

# NAVEGAR NO CATÁLOGO EXEMPLO DE PESQUISA DE AUTORIDADE

| 🛒 Carrinho 👻                                     | i≣ Listas <del>▼</del>  |                                             |                              |                     | Entre na sua conta Histórico de pe | squisa [ × ]       |                |
|--------------------------------------------------|-------------------------|---------------------------------------------|------------------------------|---------------------|------------------------------------|--------------------|----------------|
| BIBLIOTE<br>ESCOLA SUPERIOR DE T                 |                         |                                             |                              |                     |                                    |                    |                |
| Início                                           | Exposições e atividades | Informação de apoio                         | Regulamento                  | Novidades           | Ligações úteis                     |                    |                |
|                                                  | Geral                   |                                             |                              | ٩                   |                                    |                    |                |
|                                                  | Pesquisa avançada   I   | Pesquisa de Autoridade   Sugestões de aquis | ição                         |                     |                                    |                    |                |
| Início 🕤 Pesquisa de Au                          | itoridade               |                                             |                              |                     |                                    |                    |                |
| Tipo de<br>autoridade:<br>Opções de<br>pesquira: | Assumos                 | "perfo                                      | ormance"                     |                     |                                    | )                  |                |
| Termo(s):                                        | performance             | Início Expo                                 | sições e atividades          | Informação de apoio | Regulamento                        | Novidades          | Ligações úteis |
| Onde:                                            | no registo compreto     | ,                                           |                              |                     |                                    |                    |                |
| Ordenado por:                                    | Ordem crescente         |                                             | Geral                        |                     |                                    | م<br>•             |                |
|                                                  |                         |                                             | Pesquisa avançada ( Pesquisa | U res               | ultado da pe                       | squisa apr         | esenta 84      |
| Submeter                                         |                         | Pesultados da pes                           | <sup>de →</sup> Resultados   | regist              | os com o "As                       | ssunto" "p         | erformance"    |
|                                                  |                         | Resultados 1 a 2 da 2                       | ao clicar acede à listagem   |                     |                                    |                    |                |
|                                                  |                         | Cabeçalhos autorizados                      |                              | Тір                 | o de autoridade                    | Registos bibliogra | áficos         |
|                                                  |                         | Música, performance                         | De                           | talhes As:          | suntos                             | 2 registos         |                |
|                                                  |                         | Performance                                 | De                           | talhes As:          | suntos                             | 84 registos        |                |
|                                                  |                         |                                             |                              |                     |                                    |                    |                |
|                                                  |                         |                                             |                              |                     |                                    |                    |                |

#### NAVEGAR NO CATÁLOGO CARRINHO

O CARRINHO permite a todos os utilizadores/leitores que consultam o catálogo, criarem listas temporárias de pesquisa sem ser necessário estarem autenticados. Para guardar as listas tem de estar autenticado na área pessoal (acesso restrito).

| 🛒 Carrinho 👻                 | ≣ Listas +                |                                          |             |                                       | Entre na sua conta        |
|------------------------------|---------------------------|------------------------------------------|-------------|---------------------------------------|---------------------------|
| BIBLIOT<br>ESCOLA SUPERIOR D |                           |                                          |             |                                       |                           |
| Inicio                       | Exposições e atividades   | Informação de apoio                      | Regulamento | Novidades                             | Ligações úteis            |
|                              | Geral                     |                                          |             | ٩                                     |                           |
| SUGESTÕES                    | Pesquisa avançada   Pesqu | isa de Autoridade   Sugestões de aquis   | ição        |                                       |                           |
|                              | Armandena                 | José Bogalheiro<br>Empatria e Alteridade | DE          | Jorge de Senai<br>uma ideia de teatro | Anna billion and a second |

#### NAVEGAR NO CATÁLOGO COMO FUNCIONA O CARRINHO

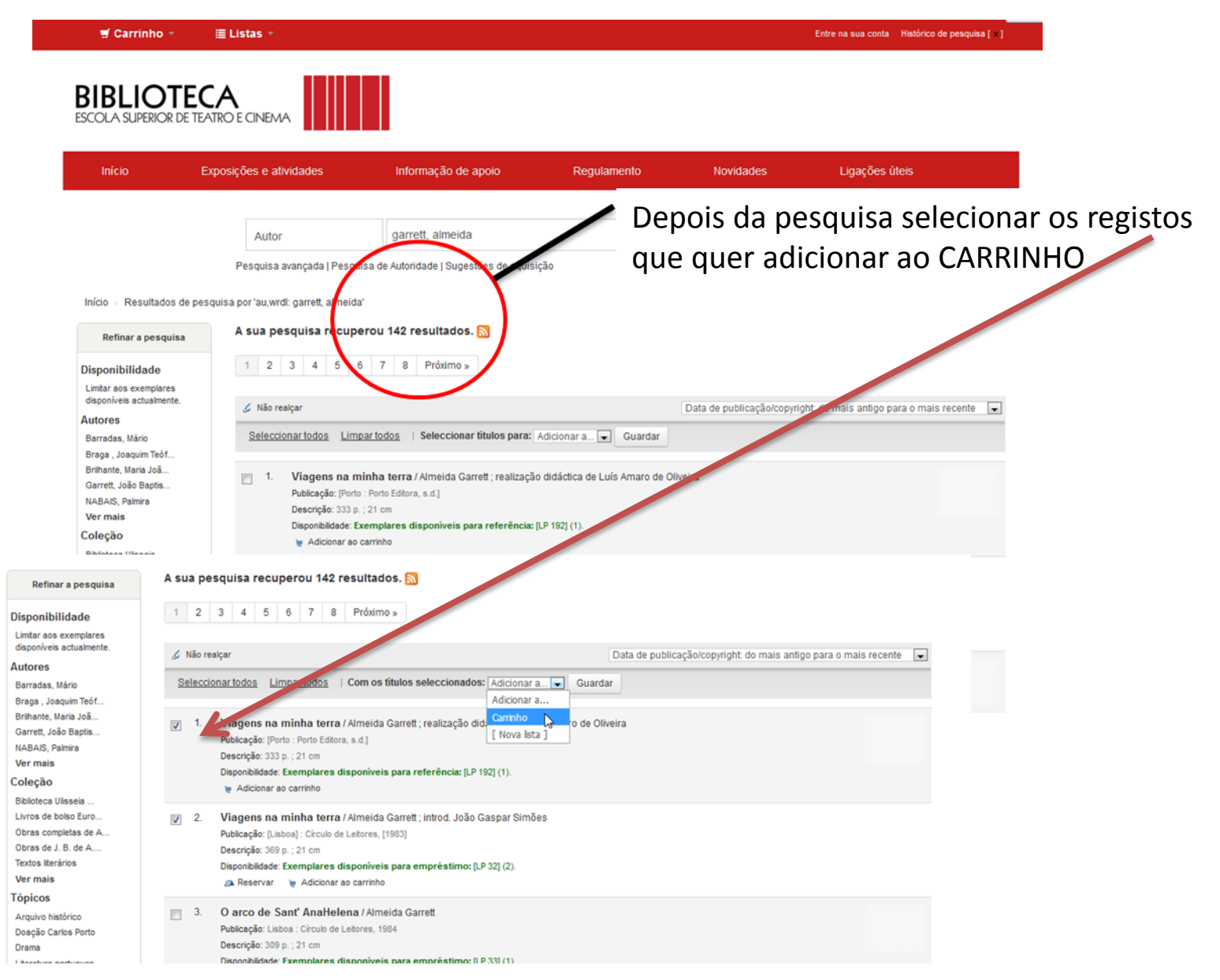

#### NAVEGAR NO CATÁLOGO COMO FUNCIONA O CARRINHO

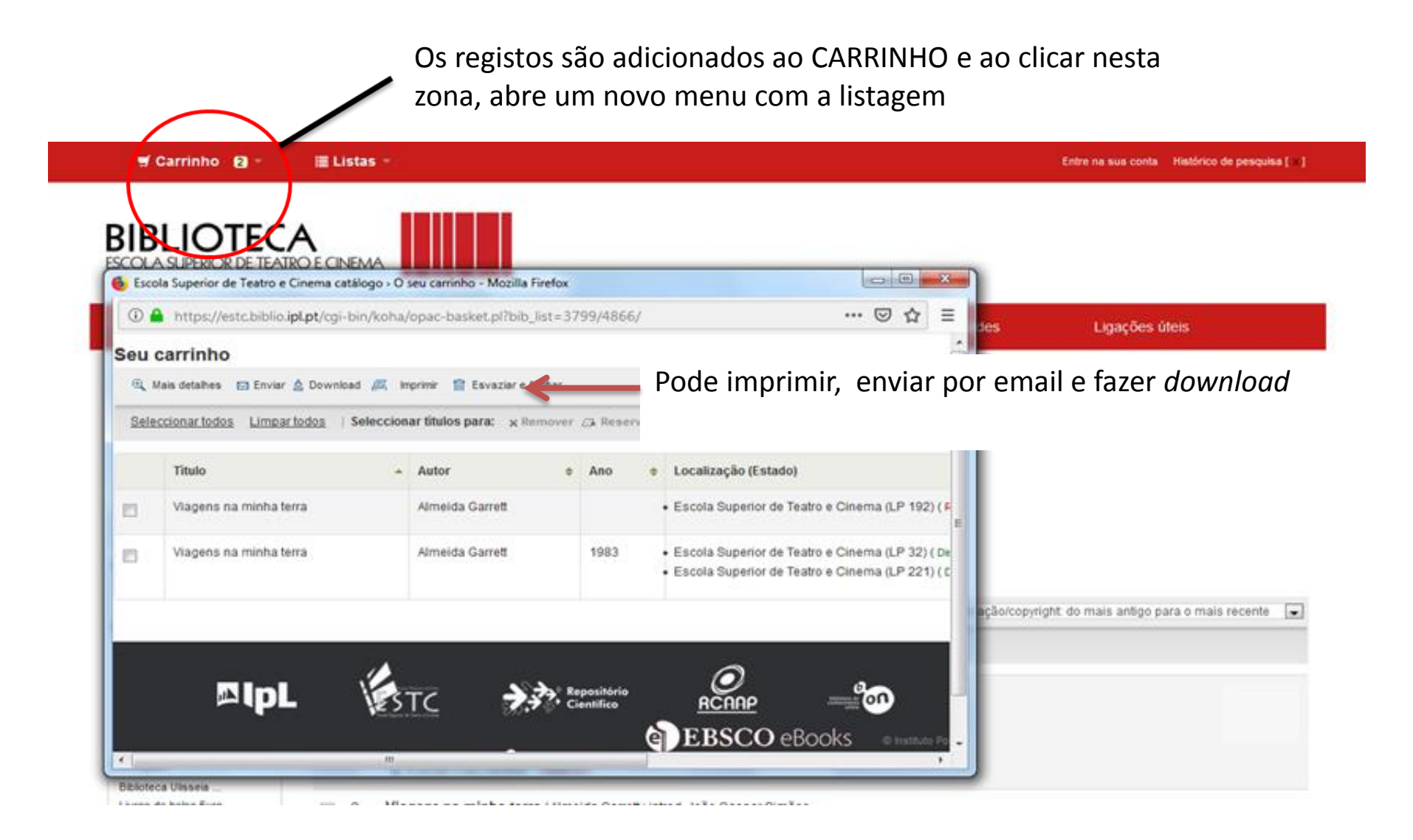

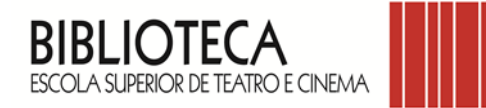

# TABELA DE CLASSIFICAÇÃO DOS DOCUMENTOS

| CLAS                   | СОТА                    |       |
|------------------------|-------------------------|-------|
| Argumento              | C-AR                    |       |
| Biografia              |                         | С-В   |
| Consulta e referência  |                         | CR    |
| Dramaturgia            |                         | D     |
| Ensaio                 |                         | E I   |
| Ensaio e análise       |                         | C-EA  |
| Estética teatral       |                         | ET (  |
|                        | Traje                   | EC-TR |
|                        | Decoração de interiores | EC-DI |
| Estudos cónicos        | Diversos                | EC-D  |
| LStudos certicos       | Cenografia              | EC-C  |
|                        | Artes decorativas       | EC-AD |
|                        | Técnicas                | EC-T  |
| Filmes (registo vídeo) |                         | DVD   |
| Filmes e documentos    |                         | C-FD  |
| Folhetos de teatro     |                         | ТС    |
| História               |                         | H     |
| História da arte       | HA                      |       |
| História da literatura | HL (                    |       |
| História do cinema     | С-НС                    |       |
| História do teatro     |                         | НТ    |
| Imagem                 |                         | C-I   |

| Legislação                      | LG      |
|---------------------------------|---------|
| Literatura estrangeira          | LE      |
| Literatura portuguesa           | LP      |
| Manuscritos                     | MAN     |
| Música                          | MV      |
| Música gravada (registo sonoro) | CD      |
| Obras de referência             | OR      |
| Peça estrangeira                | PE      |
| Peça portuguesa                 | PP      |
| Periódicos (revistas)           | PP (    |
| Produção                        | С-Р     |
| Programas de espetáculo         | PRES    |
| Programas de festival           | FEST    |
| Recortes de imprensa            | RIMP    |
| Semiologia linguística          | SL (    |
| Som                             | C-S     |
| Teatro e educação               | TED     |
| Teatro português                | ТР      |
| Televisão                       | C-TV    |
| Teoria de encenação             | TE      |
| Teoria e crítica                | C-TC    |
| Trabalhos académicos            | TS e RE |

**Nota** – As cotas são compostas pelas siglas que constam na tabela e de um algarismo sequencial.

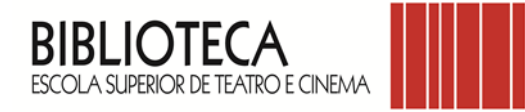

### POLITÉCNICO DE LISBOA | ESCOLA SUPERIOR DE TEATRO E CINEMA BIBLIOTECA AVª MARQUÊS DE POMBAL, 22-B, 2700-571 AMADORA email – biblioteca@estc.ipl.pt

Versão 2019